## **MISE EN LIGNE SANS DREAMWEAVER**

## **INSTALLER FireFTP**

Comme nous l'avons vu, l'outil de téléchargement proposé par Mozilla Firefox peut pallier à l'absence de Dreamweaver. Il est d'ailleurs souvent utilisé, notamment pour transmettre les documents prêt pour l'impression (les PDF) aux imprimeurs. La preuve, s'il en était besoin, qu'il s'agit d'un bon client FTP, car les fichiers destinés à l'imprimerie peuvent être très lourds.

Après avoir installé le navigateur Mozilla Firefox, On ajoutera le module complémentaire FireFTp.

| EXPLORER                    | <b>\$</b> Extensions >Gestion des téléchar            | gements                                             |                                                        |
|-----------------------------|-------------------------------------------------------|-----------------------------------------------------|--------------------------------------------------------|
| En vedette                  | Castion das téléshans                                 | anno ana ta                                         | \$N.                                                   |
| Les plus populaires         | Gestion des telecharg                                 | Jements                                             |                                                        |
| Les mieux notés 👘 🔗         | ScrapBook                                             | Update Notifier                                     | FoxyProxy Standard                                     |
| CATÉGORIES                  | ScrapBook                                             |                                                     |                                                        |
| Alertes et mises à jour     | Tools•                                                | You have 2 new updates available                    |                                                        |
| Apparence                   | Mozilla Firefox                                       | Gmail Manager 0.4.3.4                               |                                                        |
| Développement web           | Firefox - Rediscover the Web                          | Quick Context 0.1.1                                 |                                                        |
| Flux, nouvelles et blogs    | G banning of mozinatorg statt.                        |                                                     |                                                        |
| Gestion des téléchargeme>   |                                                       |                                                     |                                                        |
| Jeux & divertissements      | <b>T T T T</b>                                        |                                                     |                                                        |
| Marque-pages >              | Les plus populaires Les voir tou                      | ites »                                              | « • • •                                                |
| Onglets                     | Video DownloadHelper                                  | You Easy YouTube Video                              | FlashGot                                               |
| Outils linguistiques        | 7 021 506 utilisateurs                                | 2 120 554 utilisateurs                              | 2 006 038 utilisateurs                                 |
| Photos, musique et vidéos 🔗 | DownThemAll!                                          | FireFTP                                             | Microsoft .NET Frame                                   |
| Shopping                    | Gestion des téléchargements<br>1 984 000 utilisateurs | Gestion des téléchargemen<br>1 117 337 utilisateurs | ts Gestion des téléchargements<br>972 493 utilisateurs |
| Social et communication     |                                                       |                                                     |                                                        |

FireFTp se trouve parmi les modules complémentaires proposés par Mozilla Firefox

## **CRÉER UN COMPTE**

Une fois FireFTP installé, vous devez créer un compte. En principe, il vous suffit de rentrer votre hôte FTP de type ftpperso.free.fr ou privonline.fr, votre identifiant et votre mot de passe. Toutes ces indications vous sont données par l'hébergeur ou l'hôte qui va stocker votre site sur un de ses serveur. Dans tous les cas votre fournisseur d'accès internet vous propose l'hébergement d'éventuelles pages personnelles et doit vous fournir d'une manière ou d'une autre les indications nécessaires à leur mise en ligne. Parmi les hébergements proposés à titre gracieux, il existe cependant des cas où la construction du site et sa mise en ligne se font par l'intermédiaire d'un logiciel "maison", qui encadre ou plutôt entrave la réalisation et la publication de vos pages. A éviter absolument.

Enfin, pour des personnes qui se confrontent à la réalisation de sites Web, l'achat d'un domaine paraît presque indispensable, d'autant qu'il en existe à 15 ou 20 euros par an. Le débit sera inférieur à celui d'un hébergement à 300 ou même 50 euros par an, mais il sera supérieur à celui des hébergements gratuits.

La création du compte dans FireFTP

## LA MISE EN LIGNE À PROPREMENT PARLER

Une fois le compte créé et activé, vous avez accès au site distant, c'est-à-dire à l'emplacement que votre hôte ou hégergeur à prévu pour vous sur un de ses serveur.

Comme dans Dreamweaver, l'interface de FireFTP présente deux parties : le site local et le site distant. En navigant dans vos dossiers et fichiers, vous devez donc retrouver et afficher le dossier "montage" du site que vous souhaitez publier. Dans la mesure où vous avez activé votre compte, le site distant est déjà affiché. Si votre site distant comporte déjà des pages et des médias, il faut juste veiller à bien vous situer parmi ceux-ci.

Enfin il ne vous reste qu'à sélectionner et à "envoyer" les fichiers du site local vers le site distant. Vous pouvez utiliser les flèches ou un glissé déposé. En cas d'erreur ou de mise à jour n'hésitez pas à supprimer les fichiers du site distant et à refaire l'opération.

| brivftp.online.net - FireFTP                                                                                                    | +                                  |           |              |                                                                                                    |                         |  |  |
|----------------------------------------------------------------------------------------------------|------------------------------------|-----------|--------------|----------------------------------------------------------------------------------------------------|-------------------------|--|--|
| 🗲 🔶 🐍 chrome://fireftp/content/fireftp.>                                                                                                    | kul                                |           |              |                                                                                                    | 👷 - ੴ 🛃 -               |  |  |
| privftp.online.net Disconnect Edit Abort                                                                                                    |                                    |           |              |                                                                                                    |                         |  |  |
| C:\Users\prof\Documents\mes_cours\grap                                                                                                    | phisme-et-web\design_Web\site_CPI\ | montage   | ▼ Browse     | 🔯 🥑 🗋 /cours                                                                                                    |                         |  |  |
| JobS                                                                                                    | Name                               | Size Type | Date 🖽       | 4001                                                                                                    | Name                    |  |  |
| mes-munitions                                                                                                    | elements                           |           | Nov 12 09:21 | 🛛 🖉 əwffull                                                                                                    | elements                |  |  |
| mes-sites_2012                                                                                                    | images 🔁                           |           | Nov 12 09:22 | D Cours                                                                                                    | images                  |  |  |
| mes_cours                                                                                                    | z_hors-site                        |           | Nov 9 16:15  | ▷ Contraction of the provided and the provided and th | iavascript 🔁            |  |  |
| Commun                                                                                                    | applis.html                        | 2 KB html | Nov 9 16:06  | 🛛 🔍 🗁 graphique                                                                                                    | applis.html             |  |  |
| 🗁 graphisme-et-web                                                                                                    | contenu_new-page.txt               | 3 KB txt  | Nov 8 07:36  | 🛛 🕞 images                                                                                                    | cpi_fds.css             |  |  |
| A_imprimer-FOR-ME                                                                                                    | cpi_fds1.css                       | 1 KB css  | Nov 1 18:02  | ⊳ Colog_apache                                                                                                    | cpi_fds2.css            |  |  |
| Com-par-l-image_2012                                                                                                    | cpi_fds2.css                       | 1 KB css  | Nov 9 10:12  | Þ 🗁 logs                                                                                                    | 📄 derniereminute.html   |  |  |
| Þ 🚞 couleur                                                                                                    | e derniereminute.html              | 2 KB html | Nov 9 16:06  | Deintures                                                                                                    | documents.html          |  |  |
| ⊿⊖design_Web                                                                                                    | ocuments.html                      | 5 KB html | Nov 9 16:06  | ▶ 🗁 telechargez                                                                                                    | index.html              |  |  |
| D 1_designWeb-prealable                                                                                                    | index.html                         | 1 KB html | Nov 12 09:10 | ▶ 🗁 test                                                                                                    | 📄 📄 index_nfa084-b.html |  |  |
| ▷ 📴 2_designWeb                                                                                                    | . 📄 index_nfa084-structure         | 3 KB html | Nov 12 09:09 | 🕴 🕨 🗁 webgraphique                                                                                                    | 🔤 📄 index_nfa084.html   |  |  |
| ▷ 🗁 site-de-cours_auditeurs                                                                                                    | index_nfa084.html                  | 5 KB html | Nov 12 09:14 | D D WWW                                                                                                    | 🖠 📝 pge-liens.html      |  |  |
| ▲ 🗁 site_CPI                                                                                                    | 📄 pge-liens.html                   | 3 KB html | Nov 9 16:06  |                                                                                                    | structure_xhtml.html    |  |  |
| ▶ 🗁 dvt                                                                                                    | structure_xhtml.html               | 1 KB html | Nov 2 08:08  |                                                                                                    | test_styles.html        |  |  |
| <b>⊿</b> ⊖montage                                                                                                    |                                    |           |              |                                                                                                    |                         |  |  |
| Image: Participation of the second second |                                    |           |              |                                                                                                    |                         |  |  |
| images                                                                                                    | •                                  |           | -            |                                                                                                    | 4                       |  |  |
| D C z_hors-site                                                                                                    | 1                                  |           |              |                                                                                                    |                         |  |  |
| ▷ 🗁 source 📃                                                                                                    |                                    |           |              |                                                                                                    |                         |  |  |
| Itextes_matiere-theorique                                                                                                    |                                    |           |              |                                                                                                    |                         |  |  |
| ▷ 🗁 Z_recup-code                                                                                                    |                                    |           |              |                                                                                                    |                         |  |  |
| Dessin                                                                                                    |                                    |           |              |                                                                                                    |                         |  |  |
| ▷ 🛅 prise-de-vue                                                                                                    |                                    |           |              |                                                                                                    |                         |  |  |
| projets_briefs                                                                                                    |                                    |           |              |                                                                                                    |                         |  |  |
| D D typographie                                                                                                    |                                    |           |              |                                                                                                    |                         |  |  |
| ▷ 🗁 Y_applis                                                                                                    |                                    |           |              |                                                                                                    |                         |  |  |
| ▷ 🔂 Z_matiere-en-vrac                                                                                                    |                                    |           |              |                                                                                                    |                         |  |  |
| ▶ 🗁 Z presentaroum                                                                                                    |                                    |           |              |                                                                                                    |                         |  |  |
|                                                                                                    |                                    |           |              |                                                                                                    |                         |  |  |
|                                                                                                    |                                    |           |              |                                                                                                    | 2                       |  |  |

La mise en ligne proprement dite